## 1<sup>ère</sup> connexion / réinitialisation mot de passe

1. Depuis la page d'accueil du site, cliquer sur le bouton « Espace choristes » situé soit en haut à droite dans le menu en en-tête, soit depuis le bas de la page d'accueil.

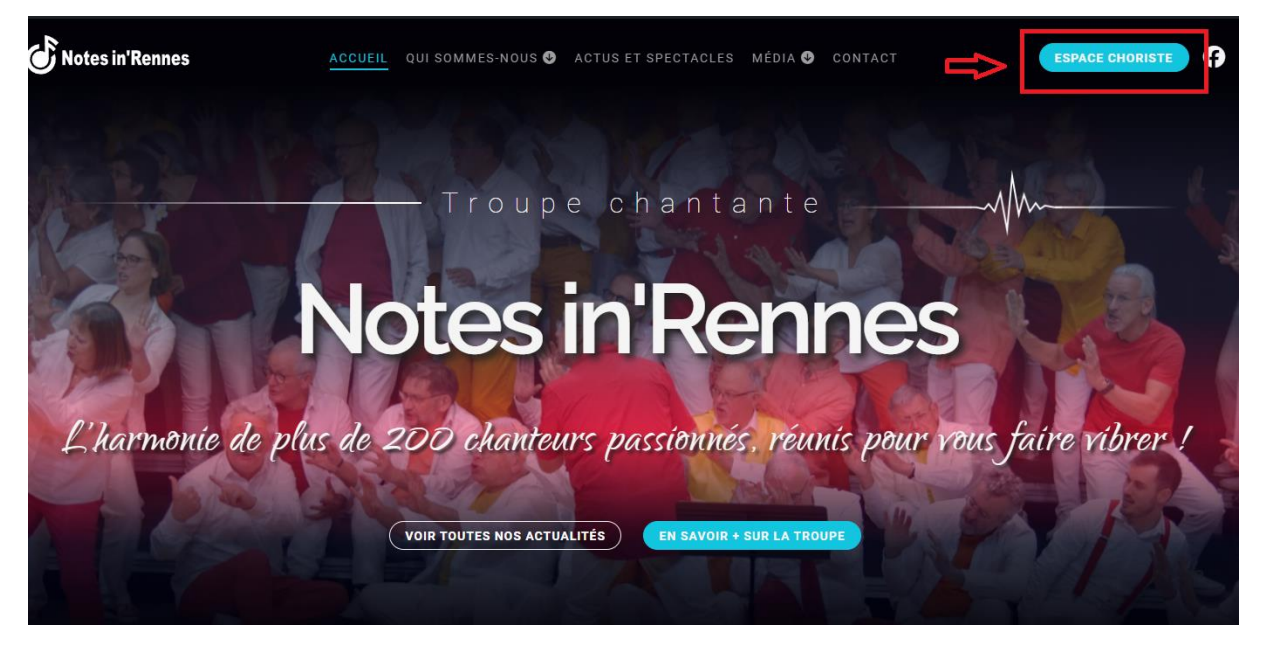

2. Cliquer sur le bouton « Me connecter à mon compte »

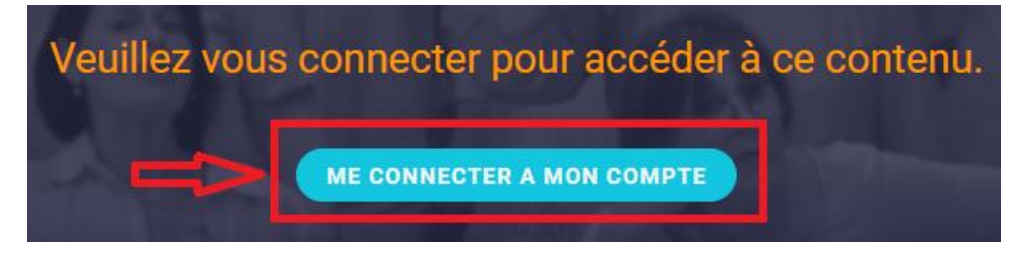

3. Pour la 1<sup>ère</sup> connexion, réinitialiser votre mot de passe en cliquant sur le lien « j'ai oublié mon identifiant ou mdp »

| Connexion                                                                             |                                                                                                    |  |  |  |
|---------------------------------------------------------------------------------------|----------------------------------------------------------------------------------------------------|--|--|--|
| Mon identifiant ou adresse e-mail                                                     |                                                                                                    |  |  |  |
| Mot de passe                                                                          |                                                                                                    |  |  |  |
|                                                                                       |                                                                                                    |  |  |  |
| J'ai oublié mon identifiant ou mot o                                                  | le passe                                                                                                    |  |  |  |
| Votre identifiant est généré sous la forme<br>Votre mot de passe est nécessairement d | : : 1ere lettre prénom + nom en majuscule. Si prénom composé, 1ere lettre de chaque prénom.<br>composé au minimum de 9 différents types de signes : lettres chiffres et signes, à des fins de sécurité. |  |  |  |

 Entrer votre identifiant (1<sup>ère</sup> lettre de votre prénom, si composé 1<sup>ère</sup> lettre de vos 2 prénoms + nom entier en MAJUSCULE) ou email associé à votre compte, et cliquer sur « Générer un mot de passe ».

Si vous avez un message vous informant que l'identifiant ou l'email n'est pas reconnu, contactez les webmaster pour vérifier l'exactitude des infos. Il est possible que des erreurs de frappe se soient produites lors de la création des comptes.

| Merci de renseigner votre identifiant ou votre<br>adresse e-mail. Vous recevrez un e-mail contenant<br>les instructions vous permettant de réinitialiser<br>votre mot de passe. |  |  |
|----------------------------------------------------------------------------------------------------|--|--|
| Identifiant ou adresse e-mail DPHOMMACHAK Générer un mot de passe                                                                                                    |  |  |

Un email vous sera envoyé automatiquement sur votre email associé avec un lien pour créer un nouveau mot de passe, suivre les instructions.

5. Allez dans votre messagerie d'email et cliquez sur le lien de réinitialisation du mdp.

Si vous ne le recevez pas dans l'immédiat, attendez un délai. Selon les messageries, un certain délai de réception peut arriver.

Vérifiez également dans votre dossier de Spam / Courrier indésirable.

Voici comment se présente le mail :

[Notes in Rennes] Réinitialisation du mot de passe 🕨 💷

 test site notes in rennes via mail-out.cluster011.hosting.ovh.net
 09:57 (0 minutes ag

 to me •
 Quelqu'un a demandé la réinitialisation du mot de passe pour le compte suivant :

 Titre du site : Notes in Rennes
 Identifiant : DPHOMMACHAK

 Si ceci est une erreur, ignorez cet e-mail et rien ne se passera.
 Pour renouveler votre mot de passe, cliquez sur le lien suivant :

https://notes-in-rennes.org/wp-login.php?action=rp&key=BxuVJP0jxQ9rY8Z7Vwj0&login=DPHOMMACHAK&wp\_lang=fr\_FR

Cette demande de réinitialisation de mot de passe provient de l'adresse IP 91.166.20.60.

- 6. Vous êtes redirigé sur un nouvel onglet WP avec par défaut un nouveau mdp généré automatiquement avec une forte sécurité. <u>Deux possibilités</u> :
  - vous pouvez le garder (n'oubliez pas dans ce cas de le sauvegarder pour ne pas l'oublier) ou si le mot de passe généré ne vous convient pas, vous pouvez en générer un nouveau en cliquant sur le bouton « Générer un mdp »
  - vous pouvez le personnaliser vous-même, dans ce cas supprimez celui généré et tapez votre nouveau mot de passe

(Utilisez l'œil pour cacher / afficher le mot de passe).

>> N'oubliez pas de valider votre nouveau mot de passe en cliquant sur « enregistrer le mot de passe »

| Sa                    | iisissez votre nouveau mot de passe ci-dessous<br>1 générez-en un.                                                                                                    |
|-----------------------|----------------------------------------------------------------------------------------------------|
| I                     | Nouveau mot de passe                                                                                                    |
| (<br>1<br>1<br>1<br>0 | Conseil : Le mot de passe devrait contenir au<br>moins douze caractères. Pour le rendre plus<br>sûr, utilisez des lettres en majuscules et<br>minuscules, des nombres, et des symboles tels<br>que ! " ? \$ % ^ & ). |
| [                     | Générer un mot de passe                                                                                                    |

7. Un message de confirmation que votre mot de passe est bien réinitialisé s'affiche. Cliquez sur « Connexion » ou « Aller sur le site Notes in Rennes » pour vous connecter avec votre nouveau mot de passe.

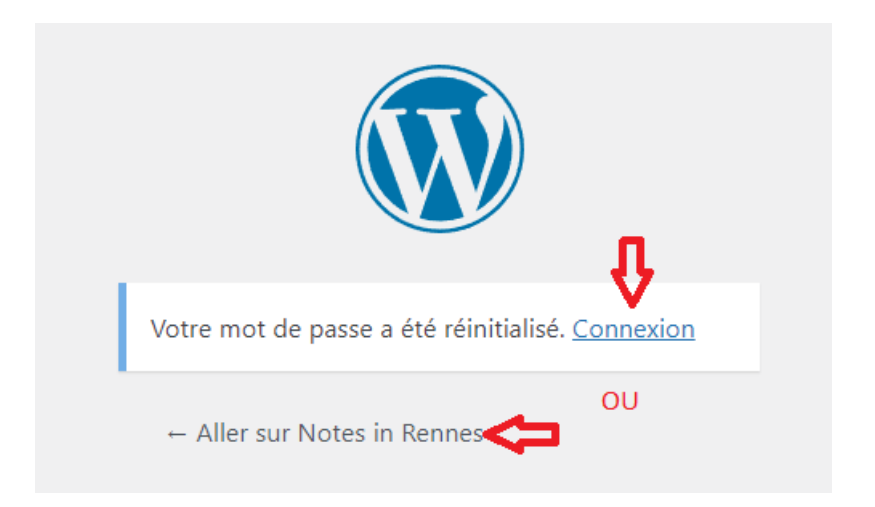

8. Tapez votre identifiant ou email, et votre nouveau mot de passe, puis cliquez sur « Me connecter ».

Un message de confirmation que vous êtes bien connecté s'affiche durant quelques secondes, et vous serez automatiquement redirigé vers la page d'accueil de l'espace choriste.

| V                        | ous êtes bien connecté                 | 1                        |
|--------------------------|----------------------------------------|--------------------------|
| Bienvo                   | enue DPHOMMAC<br>sur l'espace choriste | HAK                      |
| Voir les dernières actus | Voir l'agenda                          | Editer / Voir mon profil |
| Téléchargements          | Trombinoscope                          | Concerts en images       |
| Vie de l'association     | Contact                                | Forum                    |

A la fin de votre session sur le site, pour des raisons de sécurité pensez à vous déconnecter en cliquant sur l'icône de déconnexion situé soit en haut à droite du menu d'en-tête, ou situé en bas de la page d'accueil de l'espace choriste :

| Pour des raisons de sécurité, il est important de vous déconnecter à la fin de votre session. Merci |
|----------------------------------------------------------------------------------------------------|
| SE DÉCONNECTER DU SITE 🗲                                                                            |